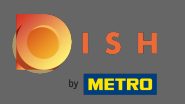

Nun befinden Sie sich im sechsten Einrichtungsschritt. Hier können Sie das Impressum hinzufügen . Hinweis: Prüfen Sie die gesetzlichen Bestimmungen des Landes.

| Website Setup                                                                                    |                                 |                                      |                                        |                                                     |                                                       | 북k English ✔ 🕞        |
|--------------------------------------------------------------------------------------------------|---------------------------------|--------------------------------------|----------------------------------------|-----------------------------------------------------|-------------------------------------------------------|-----------------------|
|                                                                                                  | 0pening 0ptions<br>hours        | 3<br>Offerings Domain                | 5<br>Menu Imprint                      | Description DISH Preview WEBLISTING                 |                                                       |                       |
| 🛃 Imprint                                                                                        |                                 |                                      |                                        |                                                     |                                                       |                       |
| Most state laws require website owners to provide an imprint (owner ide<br>any legal obligation. | entification). Below you have t | he possibility and, may also have th | e legal obligation to complete these o | details. This information offers added value for yo | ur customers, so that we recommend a complete imprint | regardless of         |
| Business name*                                                                                   |                                 |                                      |                                        |                                                     |                                                       |                       |
| Address*                                                                                         |                                 |                                      |                                        |                                                     |                                                       |                       |
| E-mail                                                                                           |                                 |                                      |                                        |                                                     |                                                       |                       |
| Phone                                                                                            | +49 •                           |                                      |                                        |                                                     |                                                       |                       |
| District court                                                                                   |                                 |                                      |                                        |                                                     |                                                       |                       |
| Commercial registration number                                                                   |                                 |                                      |                                        |                                                     |                                                       |                       |
| VAT ID                                                                                           |                                 |                                      |                                        |                                                     |                                                       |                       |
| Responsible person                                                                               |                                 |                                      |                                        |                                                     |                                                       |                       |
| Additional information                                                                           |                                 |                                      |                                        |                                                     |                                                       |                       |
| Supervisory Authority                                                                            |                                 |                                      |                                        |                                                     |                                                       |                       |
|                                                                                                  |                                 |                                      |                                        |                                                     |                                                       |                       |
| ( BACK                                                                                           |                                 |                                      |                                        |                                                     |                                                       |                       |
| Designed by Hospitality Digital GmbH. All Hights reserved.                                       |                                 |                                      |                                        |                                                     | Imprint   FAQ   Terms of Use   Data                   | Privacy   Change cook |
|                                                                                                  |                                 |                                      |                                        |                                                     |                                                       |                       |

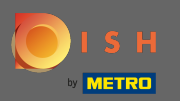

Geben Sie den Firmennamen und die Adresse der Einrichtung ein. Dies ist zwingend erforderlich, um fortzufahren.

| <complex-block></complex-block>                                                                                                    | <b>9 Website Setup</b><br>COMPANY ADDRESS 2 BEFLIN, DE                                            | नंद                                                                                                    | English 🗸 🕞 |
|----------------------------------------------------------------------------------------------------|---------------------------------------------------------------------------------------------------|----------------------------------------------------------------------------------------------------|-------------|
| <form><form></form></form>                                                                                                    | c                                                                                                 | 1     2     3     4     5     6     7     8     9       Jopening<br>hours     Options     Offerings     Domain     Menu     Imprint     Description     DISH     Preview                                                  |             |
| <form><form></form></form>                                                                                                    | 🛃 Imprint                                                                                         |                                                                                                    |             |
| Initiation   Initiation   Initiation <th>Most state laws require website owners to provide an imprint (owner ider<br/>any legal obligation.</th> <th>ntification). Below you have the possibility and, may also have the legal obligation to complete these details. This information offers added value for your customers, so that we recommend a complete imprint regardles</th> <th>ss of</th>                                                                                                    | Most state laws require website owners to provide an imprint (owner ider<br>any legal obligation. | ntification). Below you have the possibility and, may also have the legal obligation to complete these details. This information offers added value for your customers, so that we recommend a complete imprint regardles | ss of       |
| Image: State State Stat | Business name*                                                                                    | Website Setup                                                                                                    |             |
| Example       Image: Commence of the system commence of the system commenc          | Address*                                                                                          | Company address 2, 12345 Berlin, Deutschland                                                                                                    |             |
| None         Start con         Connectal registration number         Name         Start con         Start con                                                                                                    | E-mail                                                                                            |                                                                                                    |             |
| District our   Commercial registration number   WT D   Responsible preso   Additional Information   cume 2                                                                                                    | Phone                                                                                             | int it interest                                                                                                    |             |
| Commercial registration number       Image: Commercial registration number         WT ID       Image: Commercial registration number         Responsible person       Image: Commercial registration number         Additional information       Image: Commercial registration number         Generation number       Image: Commercial registration number         Commercial registration number       Image: Commercial registration number         Commercial registration number       Image: Commercial registration number         Commercial registration number       Image: Commercial registration number         Commercial registration number       Image: Commercial registration number         Commercial registration number       Image: Commercial registration number         Commercial registration number       Image: Commercial registration number         Commercial registration number       Image: Commercial registration number         Commercial registration number       Image: Commercial registration number         Commercial registration number       Image: Commercial registration number         Commercial registration number       Image: Commercial registration number         Commercial registration number       Image: Commercial registration number         Commercial registration number       Image: Commercial registration number         Commercial registrating       Image: Commercial registrati                                                                                                    | District court                                                                                    |                                                                                                    |             |
| WID       Reposible person         Additional information       Information         Supervisory Authorby       Information         CENCE       Information                                                                                                    | Commercial registration number                                                                    |                                                                                                    |             |
| Responsible person       Additional Information         Supervisory Authority       CONTINUE >                                                                                                    | VAT ID                                                                                            |                                                                                                    |             |
| Additional information       Supervisory Authority         COTTINUE >                                                                                                    | Responsible person                                                                                |                                                                                                    |             |
| Supervisory Authority         C BACK         Despred by Hespblally Digital CmbH. All rights reserved.         Imprint   FAQ   Terms of Use   Data Prinary   Change occurrences                                                                                                    | Additional information                                                                            |                                                                                                    |             |
| CONTINUE ><br>Designed by Hospitality Digital CmbH. All rights reserved.<br>Imprint   FAQ   Terms of Use   Data Privacy   Change coder= mgs                                                                                                    | Supervisory Authority                                                                             |                                                                                                    |             |
| CONTINUE >                                                                                                    |                                                                                                   |                                                                                                    |             |
| Designed by Hospitality Digital GmbH. All rights reserved.                                                                                                    | ( BACK                                                                                            | CONTINUE                                                                                                    | >           |
|                                                                                                    | Designed by Hospitality Digital GmbH. All rights reserved.                                        | Imprint   FAQ   Terms of Use   Data Privacy   C                                                                                                    |             |

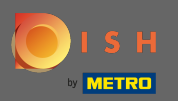

# Geben Sie die Kontakt -E-Mail-Adresse und Telefonnummer ein.

| Website Setup         Image: Company address 2, Berlun de                                         | <del>∦</del> t Engl                                                                                                    | lish 🗸 🕞         |
|---------------------------------------------------------------------------------------------------|----------------------------------------------------------------------------------------------------|------------------|
| c                                                                                                 | 1     2     3     4     5     6     7     8     9       Depending     Options     Offerings     Domain     Menu     Imprint     Description     DISH     Preview       hours     WEBLISTING     WEBLISTING     Options     Distance     Distance |                  |
| 🛃 Imprint                                                                                         |                                                                                                    |                  |
| Most state laws require website owners to provide an imprint (owner ider<br>any legal obligation. | ntification). Below you have the possibility and, may also have the legal obligation to complete these details. This information offers added value for your customers, so that we recommend a complete imprint regardless of                    | f                |
| Business name*                                                                                    | Website Setup                                                                                                    |                  |
| Address*                                                                                          | Company address 2,12345 Berlin, Deutschland                                                                                                    |                  |
| E-mail                                                                                            |                                                                                                    | 1                |
| Phone                                                                                             | an a manage                                                                                                    |                  |
| District court                                                                                    |                                                                                                    |                  |
| Commercial registration number                                                                    |                                                                                                    |                  |
| VAT ID                                                                                            |                                                                                                    |                  |
| Responsible person                                                                                |                                                                                                    |                  |
| Additional information                                                                            |                                                                                                    |                  |
| Supervisory Authority                                                                             |                                                                                                    |                  |
| ( BACK                                                                                            | CONTINUE >                                                                                                    |                  |
| Designed by Hospitality Digital GmbH. All rights reserved.                                        | Imprint   FAQ   Terms of Use   Data Privacy   Chang                                                                                                    | ge cookie stings |

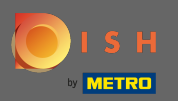

# Geben Sie das Amtsgericht ein .

| • Website Setup<br>COMPANY ADDRESS 2 BEFLIN DE                                                    | 북 English ✔   (                                                                                                    | ۲     |
|---------------------------------------------------------------------------------------------------|----------------------------------------------------------------------------------------------------|-------|
| c                                                                                                 | 1 2 3 4 5 6 7 8 9<br>pening Options Offerings Domain Menu Imprint Description DISH Preview<br>Nours                                                                                                    |       |
| 📂 Imprint                                                                                         |                                                                                                    |       |
| Most state laws require website owners to provide an imprint (owner ider<br>any legal obligation. | ntification). Below you have the possibility and, may also have the legal obligation to complete these details. This information offers added value for your customers, so that we recommend a complete imprint regardless of |       |
| Business name*                                                                                    | Website Setup                                                                                                    |       |
| Address*                                                                                          | Company address 2,12345 Berlin, Deutschland                                                                                                    |       |
| E-mail                                                                                            |                                                                                                    |       |
| Phone                                                                                             | in i ment                                                                                                    |       |
| District court                                                                                    |                                                                                                    |       |
| Commercial registration number                                                                    |                                                                                                    |       |
| VAT ID                                                                                            |                                                                                                    |       |
| Responsible person                                                                                |                                                                                                    |       |
| Additional information                                                                            |                                                                                                    |       |
| Supervisory Authority                                                                             |                                                                                                    |       |
| ( BACK                                                                                            |                                                                                                    | •     |
| Designed by Hospitality Digital GmbH. All rights reserved.                                        | Imprint   FAQ   Terms of Use   Data Privacy   Change cost                                                                                                    | tings |

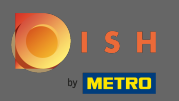

# Geben Sie die Handelsregisternummer ein .

| Website Setup           COMMANY ADDRESS 2. BEFLIR, DE                                             | 북는 En                                                                                                    | glish 🗸 🕞  |
|---------------------------------------------------------------------------------------------------|----------------------------------------------------------------------------------------------------|------------|
| c                                                                                                 | 1     2     3     4     5     6     7     8     9       Depening<br>hours     Options     Offerings     Domain     Menu     Imprint     Description     DISH     Preview       WEBLISTING     WEBLISTING     WEBLISTING     WEBLISTING     WEBLISTING |            |
| 🛃 Imprint                                                                                         |                                                                                                    |            |
| Most state laws require website owners to provide an imprint (owner ider<br>any legal obligation. | ntification). Below you have the possibility and, may also have the legal obligation to complete these details. This information offers added value for your customers, so that we recommend a complete imprint regardless of                         | স          |
| Business name*                                                                                    | Website Setup                                                                                                    |            |
| Address*                                                                                          | Company address 2, 12345 Berlin, Deutschland                                                                                                    |            |
| E-mail                                                                                            |                                                                                                    |            |
| Phone                                                                                             | ter i mana                                                                                                    |            |
| District court                                                                                    |                                                                                                    |            |
| Commercial registration number                                                                    |                                                                                                    |            |
| VAT ID                                                                                            |                                                                                                    |            |
| Responsible person                                                                                |                                                                                                    |            |
| Additional information                                                                            |                                                                                                    |            |
| Supervisory Authority                                                                             |                                                                                                    |            |
| ( BACK                                                                                            | CONTINUE >                                                                                                    |            |
| Designed by Hospitality Digital GmbH. All rights reserved.                                        | Imprint   FAQ   Terms of Use   Data Privacy   Chan                                                                                                    | ige cookic |

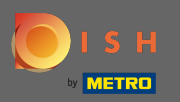

Geben Sie die Umsatzsteuer-ID ein . Hinweis: Stellen Sie sicher, dass Sie auch die Umsatzsteuer-Identi fikationsnummer zu den DISH-Unternehmensdaten hinzufügen. Falls Sie es noch nicht hinzugefügt haben.

| • Website Setup                                                                                  | ₩ English v                                                                                                    |
|--------------------------------------------------------------------------------------------------|----------------------------------------------------------------------------------------------------|
|                                                                                                  | 1     2     3     4     5     6     7     8     9       Opening<br>hours     Options     Offerings     Domain     Menu     Imprint     Description     DISH     Preview                                                        |
| 🛃 Imprint                                                                                        |                                                                                                    |
| Most state laws require website owners to provide an imprint (owner ide<br>any legal obligation. | entification). Below you have the possibility and, may also have the legal obligation to complete these details. This information offers added value for your customers, so that we recommend a complete imprint regardless of |
| Business name*                                                                                   | Website Setup                                                                                                    |
| Address*                                                                                         | Company address 2, 12345 Berlin, Deutschland                                                                                                    |
| E-mail                                                                                           |                                                                                                    |
| Phone                                                                                            | in i man                                                                                                    |
| District court                                                                                   |                                                                                                    |
| Commercial registration number                                                                   |                                                                                                    |
| VAT ID                                                                                           |                                                                                                    |
| Responsible person                                                                               |                                                                                                    |
| Additional information                                                                           |                                                                                                    |
| Supervisory Authority                                                                            |                                                                                                    |
|                                                                                                  |                                                                                                    |
| ( BACK                                                                                           |                                                                                                    |
| Designed by Hospitality Digital GmbH. All rights reserved.                                       |                                                                                                    |
|                                                                                                  |                                                                                                    |

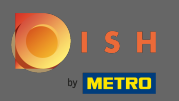

#### Geben Sie die verantwortliche Person ein.

| Website Setup         Image: Company address 2 Berlin, de         Image: Company address 2 Berlin, de         Image: Company addre         Image: Company address 2 Berlin, de |                                                                                                    |
|----------------------------------------------------------------------------------------------------|----------------------------------------------------------------------------------------------------|
|                                                                                                    | 1     2     3     4     5     6     7     8     9       Opening<br>hours     Options     Offerings     Domain     Menu     Imprint     Description     DISH     Preview                                                        |
| 📂 Imprint                                                                                                    |                                                                                                    |
| Most state laws require website owners to provide an imprint (owner ide<br>any legal obligation.                                                                                                    | entification). Below you have the possibility and, may also have the legal obligation to complete these details. This information offers added value for your customers, so that we recommend a complete imprint regardless of |
| Business name*                                                                                                    | Website Setup                                                                                                    |
| Address*                                                                                                    | Company address 2, 12345 Berlin, Deutschland                                                                                                    |
| E-mail                                                                                                    |                                                                                                    |
| Phone                                                                                                    | in i land                                                                                                    |
| District court                                                                                                    |                                                                                                    |
| Commercial registration number                                                                                                    |                                                                                                    |
| VAT ID                                                                                                    |                                                                                                    |
| Responsible person                                                                                                    |                                                                                                    |
| Additional information                                                                                                    |                                                                                                    |
| Supervisory Authority                                                                                                    |                                                                                                    |
|                                                                                                    |                                                                                                    |
| ( BACK                                                                                                    | CONTINUE >                                                                                                    |
| Designed by Hospitality Digital CmbH. All rights reserved.                                                                                                    | Imprint   FAQ,   Terms of Use   Data Privacy   Change coolemngs                                                                                                    |

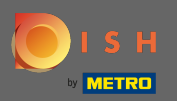

# Geben Sie zusätzliche Informationen ein, zB Copyright-Informationen verwendeter Bilder.

| Website Setup     COMONNY ADDRESS 2, BERLIN DE                                                   | 월 <mark>k</mark> English ∽                                                                                                    | •     |
|--------------------------------------------------------------------------------------------------|----------------------------------------------------------------------------------------------------|-------|
|                                                                                                  | 1     2     3     4     5     6     7     8     9       Opening<br>hours     Options     Offerings     Domain     Menu     Imprint     Description     DISH     Preview                                                                                                    |       |
| 🛃 Imprint                                                                                        |                                                                                                    |       |
| Most state laws require website owners to provide an imprint (owner ide<br>any legal obligation. | entification). Below you have the possibility and, may also have the legal obligation to complete these details. This information offers added value for your customers, so that we recommend a complete imprint regardless of                                                                                                    |       |
| Business name*                                                                                   | Website Setup                                                                                                    |       |
| Address*                                                                                         | Company address 2, 12345 Berlin, Deutschland                                                                                                    |       |
| E-mail                                                                                           |                                                                                                    |       |
| Phone                                                                                            | the state of the state of the s |       |
| District court                                                                                   |                                                                                                    |       |
| Commercial registration number                                                                   |                                                                                                    |       |
| VAT ID                                                                                           |                                                                                                    |       |
| Responsible person                                                                               |                                                                                                    |       |
| Additional information                                                                           |                                                                                                    |       |
| Supervisory Authority                                                                            |                                                                                                    |       |
|                                                                                                  |                                                                                                    |       |
| ( BACK                                                                                           |                                                                                                    |       |
|                                                                                                  |                                                                                                    | •     |
| Designed by Hospitality Digital GmbH. All Hights reserved.                                       | Imprint   FAQ   Terms of Use   Data Privacy   Change cook                                                                                                    | lings |

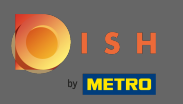

• Das ist es. Du bist fertig. Klicken Sie auf Weiter , um mit dem nächsten Einrichtungsschritt fortzufahren.

| 📂 Imprint                                                                                                   |                                                                                                    |                          |
|----------------------------------------------------------------------------------------------------|----------------------------------------------------------------------------------------------------|--------------------------|
| Most state laws require website owners to provide an i value for your customers, so that we recommend a cor | print (owner identification). Below you have the possibility and, may also have the legal obligation to complete these details. This plete imprint regardless of any legal obligation. | information offers added |
| Business name*                                                                                              | Bistro Training                                                                                                    |                          |
| Address*                                                                                                    | Training Street 007, 10785 Berlin, Deutschland                                                                                                    |                          |
| E-mail                                                                                                    |                                                                                                    |                          |
| Phone                                                                                                    | +49 • 151515151                                                                                                    |                          |
| District court                                                                                              | Berlin                                                                                                    |                          |
| Commercial registration number                                                                              |                                                                                                    |                          |
| VAT ID                                                                                                    |                                                                                                    |                          |
| Responsible person                                                                                          |                                                                                                    |                          |
| Additional information                                                                                      |                                                                                                    |                          |
|                                                                                                    |                                                                                                    |                          |